## ИНСТРУКЦИЯ ПО УСТАНОВКЕ ПРОГРАМНОГО ОБЕСПЕЧЕНИЯ EPSON НА БАЗЕ ОПЕРАЦИОННЫХ СИСТЕМ СИМЕЙСТВА MICROSOFT WINDOWS

- 1.Устанавливаем CD-диск с програмным обеспеченим в привод компьютера (ноутбука).
- 2. В появившемся окне выбрать пункт Setup.

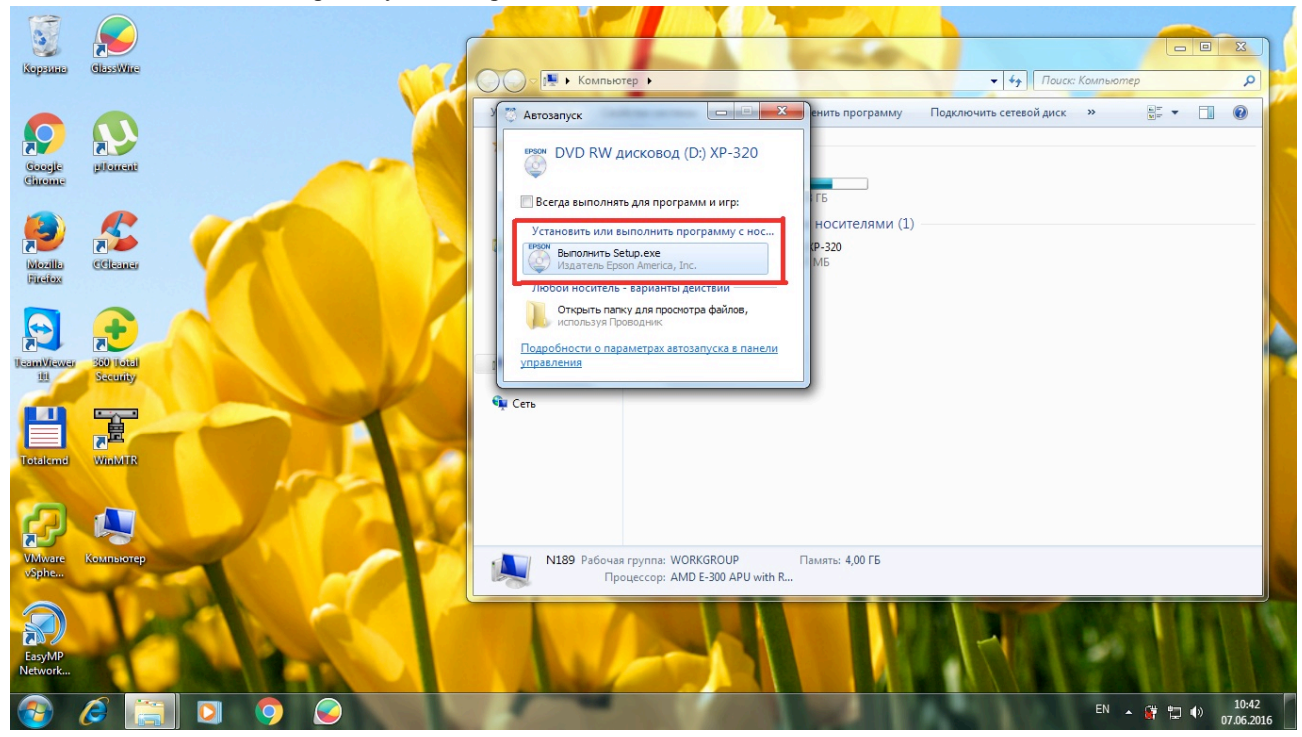

3.В новом окне выбираем Ассерt (Принимаю).

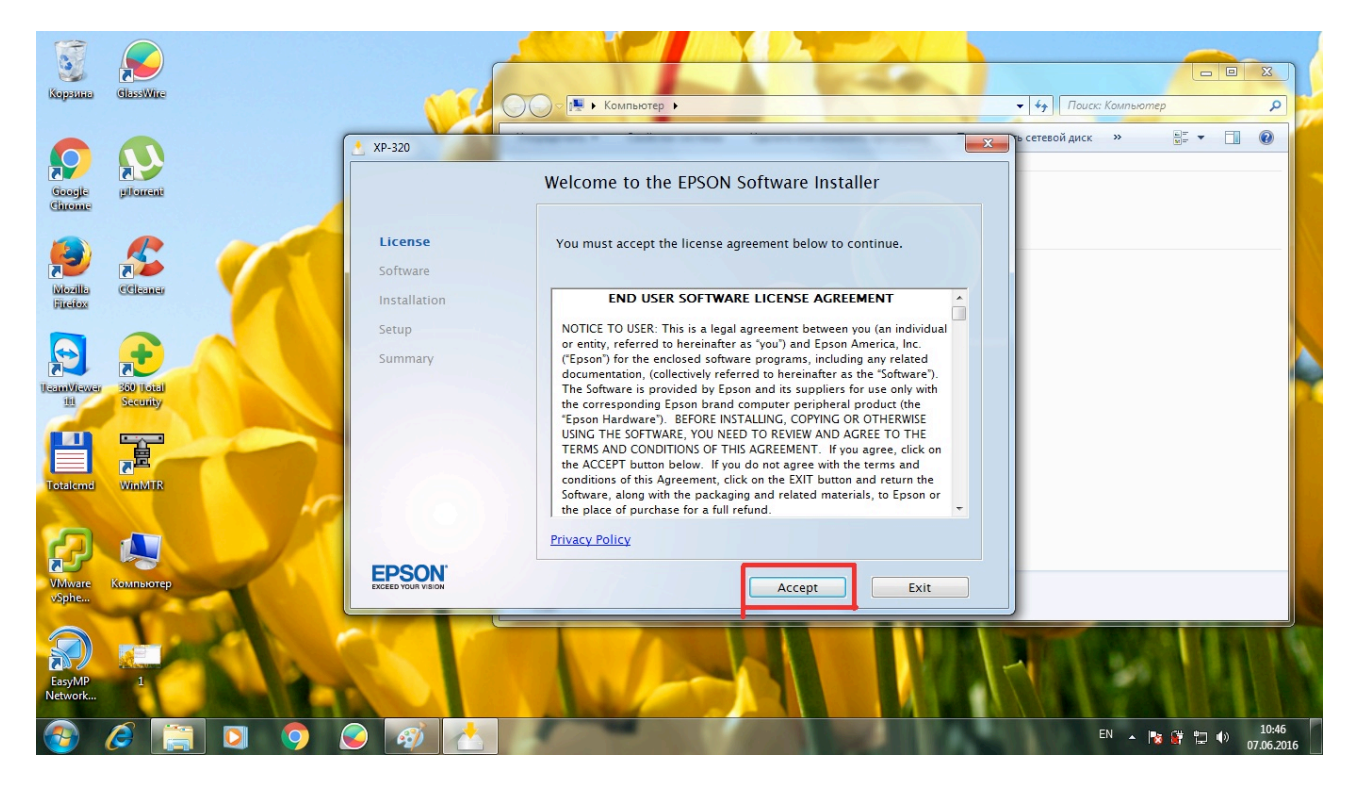

4.В окне выбора должны стоять все "флажки", затем выбираем "Install".

| Корешно             | GlassWire            | 2     |                     | ОО- 💌 • Компьютер •                                                                                                    | Touci: Kombomep                |
|---------------------|----------------------|-------|---------------------|----------------------------------------------------------------------------------------------------|--------------------------------|
| Google              | plowent              |       | × XP-320            | Software Selection                                                                                                    | стевой диск » 💥 🕶 💽            |
| 9                   | <u></u>              |       | License<br>Software | Select the items you want and click Install. We recommend that you install everything.                                                                                                    |                                |
| Mozilla<br>Fireitox | CCleaner             |       | Installation        | CFSON drivers and utilities     Allow Windows Frewall to unblock EPSON utilities     Easy Photo Scan                                                                                                    |                                |
| TeamWiewer<br>10    | RO Total<br>Security |       | Summary             | EPSON User's Guide link EPSON Customer Participation software                                                                                                    |                                |
| Tetalend            |                      |       |                     |                                                                                                    |                                |
| Ð                   |                      |       |                     | BFSON Customer Participation software sends data about your product usage and<br>provides you with relevant benefits via the internet. These communications are consistent<br>with Epson's software license agreement and <u>privacy policy</u> . For more details, <u>click hers</u> . |                                |
| VMware<br>vSphe     | Компьютер            | -     |                     | Install                                                                                                    |                                |
| EasyMP<br>Network   | 1                    | XI.   |                     |                                                                                                    | A AMA                          |
| <b>@</b>            | 0                    | 1 🖸 🧿 | 🥥 👩 📩               |                                                                                                    | EN 🔺 🍢 辥 🚏 10:49<br>07.06.2016 |

5. В запустившемся окне идет "прогресс" установки приложений и драйверов.

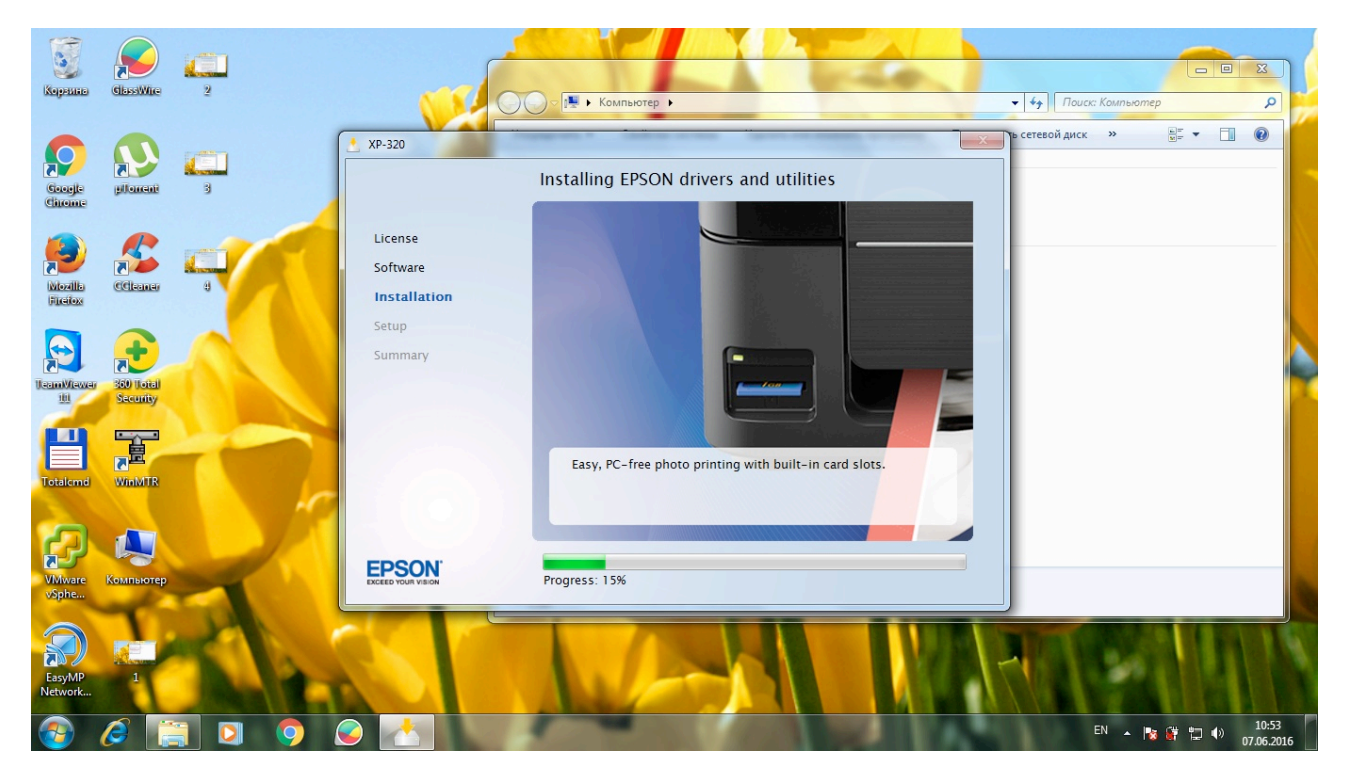

6. После завершения "прогресса" устанвоки появляеться окно подключения МФУ непосредственно к ПК (ноутбуку) или точке доступа. Выбираем "Install".

| Корешно              | ClassWite             | 2                   |     | 6                                   |                                                                     |                                                                          | K                                         |               | -          |                         |
|----------------------|-----------------------|---------------------|-----|-------------------------------------|---------------------------------------------------------------------|--------------------------------------------------------------------------|-------------------------------------------|---------------|------------|-------------------------|
| Corregia<br>Charonna | piloarent             | 3                   |     | YP-320                              | Printer Setup                                                       |                                                                          |                                           |               | R          |                         |
| Nozila<br>Freix      | COltomer              | -                   | 1   | License<br>Software<br>Installation | Click Next to begin<br>instructions to set i<br>Make sure to restar | printer setup. Then fo<br>ip your Epson product<br>the computer after pr | llow the step-by-s<br>inter setup is comp | tep<br>plete. |            |                         |
| Reconfigurer         | BOD Total<br>Security | Ŗ                   |     | Setup<br>Summary                    |                                                                     |                                                                          |                                           |               |            |                         |
| Totalcmd             | WinMTR                | EPSON Scan          | 10  |                                     |                                                                     |                                                                          |                                           |               |            |                         |
| VMware<br>vSphe      | Компьютер             | Epson<br>XP-320 Use |     | EPSON.                              |                                                                     | Ne                                                                       | xt Ca                                     | ancel         | A ST       |                         |
| EasyMP<br>Network    | 1                     |                     | it. |                                     | A                                                                   | -                                                                        |                                           | 1             |            | 11                      |
| <b>1</b>             | C 🔋                   |                     | 9   |                                     | -                                                                   | 100                                                                      |                                           | 100           | EN 🔺 🎼 👫 🖞 | → 11:00<br>→ 07.06.2016 |

7.В данном окне мы можем выбрать подключение через Wi-Fi или набрямую через USB кабель (ставим отметку в кружечек перед соответсвующим пунктом) и нажимаем "Next".

кабель (ставим отметку в кружечек перед соответсвующим пунктом) и нажимаем "Next".

| Корешно            | GlassWire | 2                   |                                                                                                    |                  |
|--------------------|-----------|---------------------|----------------------------------------------------------------------------------------------------|------------------|
| Coogle<br>Chrome   | piloment  | 3                   | Printer Setup                                                                                                    | RA               |
| Mozilla<br>Fixelox | Coleaner  | -                   | Lic Select Your Connection<br>Sof<br>Ins Wireless connection<br>Add the printer to my existing network, or set up this computer<br>to print over my network. |                  |
| ReamMewer<br>10    | Security  | ņ                   | Se<br>Sur<br>Sur<br>Sur<br>Sur<br>Sur<br>Sur<br>Sur<br>Sur<br>Sur<br>Sur                                                                                     |                  |
| Totaleme           | WorMTR    | EPSON Scan          |                                                                                                    |                  |
| VMware<br>vSphe    | Компьютер | Epson<br>XP-320 Use | Back Next Cancel                                                                                                    | alan             |
| EasyMP<br>Network  |           | 6                   |                                                                                                    |                  |
| <b>3</b>           | 6         |                     |                                                                                                    | EN 🔺 🍡 辥 💭 11:02 |

8. В появившемся окне выбираем "Next" (Далее).

| Корешно            | ClassWire             | 2                   | IJ  |                   |                                                                                                    |                    |
|--------------------|-----------------------|---------------------|-----|-------------------|----------------------------------------------------------------------------------------------------|--------------------|
| Coogle<br>Chrome   | plonent               | <b>3</b>            |     | 2 XP-320          | Printer Setup                                                                                                    | RA                 |
| Novella<br>Ficelox | Celemer               | e                   | 1   | Lic<br>Sof<br>Ins | Attention Wait for the printer to finish priming the ink before continuing. When it's done, click Next to continue. |                    |
| Jean Wewer         | Bit Total<br>Security |                     |     | Sur               |                                                                                                    |                    |
| Totalcmd           | WinMTR                | EPSON Scan          |     |                   |                                                                                                    |                    |
| VMware<br>vSphe    | Компьютер             | Epson<br>XP-320 Use | 2   | EP                | Back Next Cancel                                                                                                    | All no a           |
| EasyMP<br>Network  | 1                     | 6                   | 12  |                   |                                                                                                    | TENIS              |
| <b>@</b>           | 🥖 🔋                   |                     | I 🧿 | S 🛃               |                                                                                                    | EN 🔺 🔯 辥 🗊 🕬 11:04 |

9. Появляеться окно подключения МФУ к ПК (Выбираем "Next" - "Далее") идет процесс подключения.

| Kopennico         | ClassWire   | 2                   | IJ  |           |                         |                               |   |
|-------------------|-------------|---------------------|-----|-----------|-------------------------|-------------------------------|---|
| $\mathbf{O}$      |             |                     |     | XP-320    | Printer Setup           |                               |   |
| Cinciple          | pllomenti   | 3                   | 3   |           | Connecting Your Brinter |                               |   |
|                   |             |                     |     | Lic       |                         |                               |   |
| Ficility          | Contraction |                     |     | Ins<br>Se |                         |                               |   |
| TeamWewer         |             | 5                   |     | Sur       |                         | Laff.                         | Ļ |
|                   | Security    | 1                   |     |           |                         |                               |   |
| Totalcmd          | WinMTR      | EPSON Scan          |     |           | equipment is turned on. |                               |   |
| 2                 |             |                     |     |           | Back Next Cancel        |                               |   |
| VMware<br>vSphe   | Компьютер   | Epson<br>XP-320 Use |     | EP        | Next Cancel             | allen.                        |   |
|                   |             |                     | 1   |           |                         |                               |   |
| EasyMP<br>Network | 1           | 6                   |     | 0         |                         |                               |   |
| <b>@</b>          | 0           |                     | I 🧿 | 🥥 🛃       |                         | ▲ 🎼 🔐 🛱 🖤 11:06<br>07.06.2016 |   |

10. Данное сообщение извещает о том, что МФУ успешно подключено к ПК (ноутбуку) и нажмаем кнопку "Завершить"

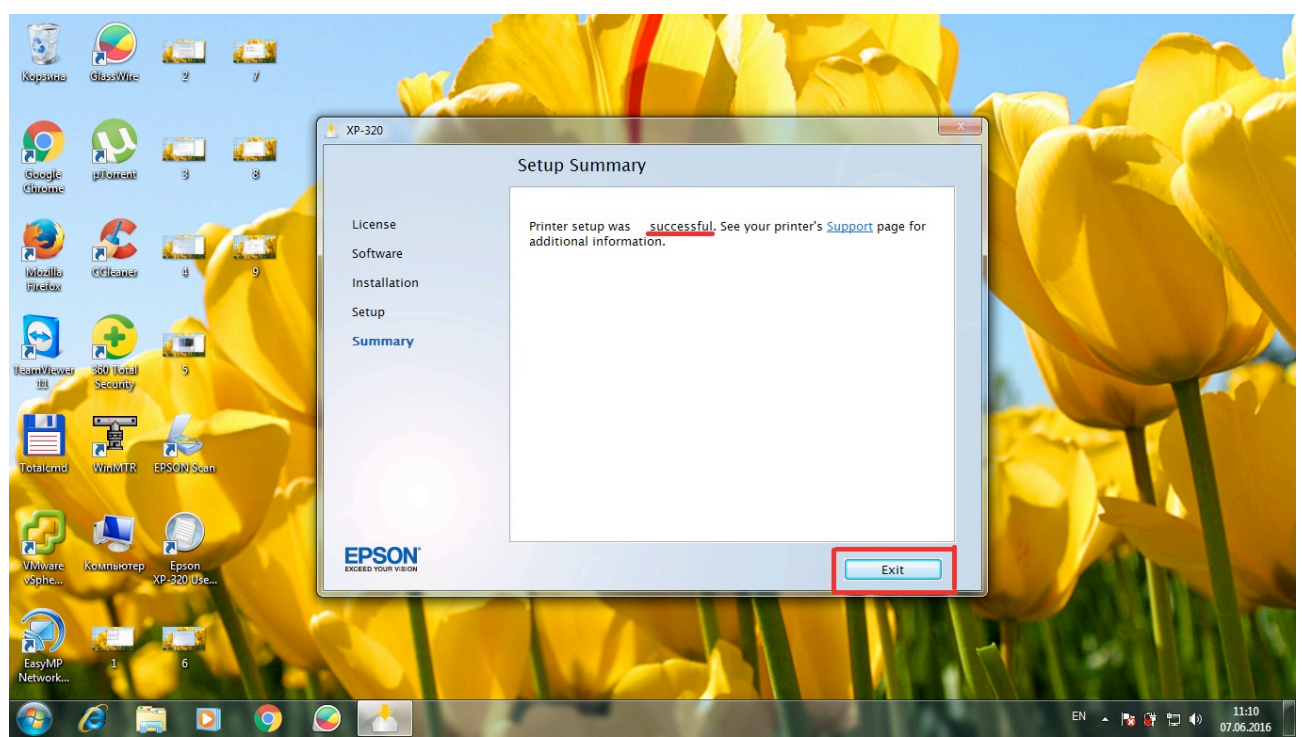